## Navodila za izbiro dejavnosti na portalu Lopolis

- 1. Prijavite se na portal.
- 2. Izberite možnost Predmeti/Dejavnosti.
- 3. Izberite ponudbo, na katero se želite prijaviti podaljšano bivanje, jutranje varstvo, RaP.
- Ko izberete določeno ponudbo, se odpre novo okno. V tabeli Ponujeni predmeti/dejavnosti vidite nabor predmetov/dejavnosti, med katerimi lahko izbirate (glede na ponudbo šole).

S klikom na **modro puščico** (**^**) v vrstici s predmetom izberite želene predmete, s klikom na **oranžno** (**^**) pa določite rezervne predmete (če je to mogoče).

Če se pri določanju zmotite, predmet izbrišite s klikom na **rdeč križec** (X) na koncu vrstice.

Če je poleg predmeta izrisan  $\square$ , se za njim skrivajo **dodatne informacije o predmetu**. S klikom na oblaček lahko pridete do dodatnih informacij o predmetu.

Vsi simboli in barve so razložene v **legendi**, ki je pod tabelo z izbranimi želenimi (in rezervnimi) predmeti.

Izbrani želeni in rezervni predmeti se **shranjujejo samodejno** – s klikom na modro ali oranžno puščico se izbran predmet prenese pod prijavo, izbira pa se samodejno shrani.

| Gov Miha            | < Predmeti/Dejavnosti                                                                                                    |                  |    |
|---------------------|----------------------------------------------------------------------------------------------------|------------------|----|
| Prijave             | Prijava na Interesne dejavnosti                                                                                                    |                  | 00 |
| Predmeti/Dejavnosti | 1 IND – Eko krožek<br>1 IND – Filmski krožek                                                                                                    | ~                | ×× |
| Sporočila           | 0 () IND - Gledališki krožek<br>1 () IND - Računalniški krožek ()                                                                                          | ~                | ×  |
|                     |                                                                                                    |                  |    |
|                     | <ul> <li>Želeno</li> <li>Rezerva</li> <li>Število ur na teden</li> <li>Dodatne informacije o predmetu</li> <li>Premakni nižje</li> <li>Odstrani</li> </ul> | ∧ Premakni višje |    |
|                     | Ponujeni predmeti/dejavnosti                                                                                                    |                  |    |
|                     | 2 🕑 IND - Angleščina 🔎                                                                                                    | ^                | ^  |
|                     | 0 🕐 IND - Bralna značka                                                                                                    | ^                | ^  |

## IZJEMI: Vnos prijav za JV in PB

Pri prijavi na jutranje varstvo ali podaljšano bivanje starši na portalu vidite **polja za vnos prihodov in odhodov**, ki jih izpolnite.

**POMEMBNO**: **Ob prijavi za jutranje varstvo vnesite le prihode, za podaljšano bivanje pa vnesite odhode**, na kar vas opozori napis v modrem okviru pod naslovom Prihodi in odhodi.

| Prihodi in od                        | lhodi                                                   |                                                               |
|--------------------------------------|---------------------------------------------------------|---------------------------------------------------------------|
| Vnašanje prih<br><b>bivanja</b> .    | nodov in odhodov je omogočeno                           | o pri izboru <b>Jutranjega varstva</b> in <b>Podaljšanega</b> |
| V polje <b>priho</b><br>Podaljšanego | <b>d</b> vnesite uro prihoda v Jutranje v<br>1 bivanja. | varstvo, v polje <b>odhod</b> pa uro odhoda iz                |
|                                      | Prihod                                                  | Odhod                                                         |
| Ponedeljek                           | <b>(</b> ) 06:00                                        | O                                                             |
|                                      | Prihod                                                  | Odhod                                                         |
| Torek                                | ① 06:30                                                 | 0                                                             |

**PRIMER:** Če bo učenec obiskoval JV in PB, naj najprej izpolnite prijavo za jutranje varstvo, kamor vnesete prihode, odhode pustite prazne. Kliknite gumb **Shrani**. Nato se prestavite na ponudbo za podaljšano bivanje, kjer vnesite odhode, prihodi so vidni že s ponudbe za JV. Ko vnesete odhode, kliknite gumb **Shrani**..

V polje pod naštetimi dnevi pa **vnesite osebe, ki lahko učenca pospremijo v šolo in domov**. Ta podatek vnesete samo 1 x, saj je opomba za jutranje varstvo in podaljšano bivanje skupna. Ko imate vse podatke vpisane, uporabite gumb **Shrani** na dnu strani, da vse shranite.

|                                                  | JUTRANJE VARSTVO.<br>Prihod                                                                   | PODALIŠANO BIVANJE.<br>Odhod     |
|--------------------------------------------------|-----------------------------------------------------------------------------------------------|----------------------------------|
| Ponedeljek                                       | <b>(</b> ) 06:00                                                                              | ③ 13:30                          |
|                                                  | Prihod                                                                                        | Odhod                            |
| Torek                                            | <b>(</b> ) 06:30                                                                              | ③ 13:30                          |
|                                                  | Prihod                                                                                        | Odhod                            |
| Sreda                                            | 06:15                                                                                         | ① 14:00                          |
|                                                  | Pribod                                                                                        | Odbod                            |
| Četrtek                                          | © 06:30                                                                                       | ③ 13:45                          |
|                                                  | Pribod                                                                                        | Odhod                            |
| etek                                             | () 06:20                                                                                      | () 13:00                         |
| etrtek<br>etek<br>sebe, ki lahko<br>Mama Minka i | Prihod<br>() 06:30<br>Prihod<br>() 06:20<br>učenca pospremijo v šolo in domov<br>n dedi Pepi. | Odhod<br>Odhod<br>Odhod<br>13:00 |